## TUTORIAL DE APLICAÇÃO DO EXAME DE PROFICIÊNCIA LEITORA EM LÍNGUA INGLESA (EPLLI) – VERSÃO REMOTA

- 1. Para participar do EPLLI Versão Remota, o candidato precisará usar dois sistemas:
  - 1.1 O SiGAEP (<u>https://sigaep.quixada.ufc.br</u>): sistema usado para a inscrição, comprovação de vínculo e emissão de declaração, no caso dos alunos aprovados;
  - 1.2 O SOLAR (<u>https://solar.virtual.ufc.br</u>): ambiente virtual de aprendizagem em que o aluno fará a prova.
- 2. O uso dos dois sistemas, pelo candidato, será acompanhado por um professor fiscal, através de uma videoconferência no Google Meet. O aluno deverá deixar sua câmera ligada durante toda a prova e deverá também compartilhar sua tela inteira, durante toda a prova, de modo que o professor fiscal veja seus movimentos na tela. Durante a prova, apenas o Google Meet e o SOLAR devem estar abertos no navegador do candidato.
- 3. Para se inscrever na prova, acesse o SiGAEP e faça seu cadastro:

| SIGAEP   |                                    |                        |            |
|----------|------------------------------------|------------------------|------------|
|          | LOGIN                              | CADASTRO               |            |
| Bonjour! | CPF                                |                        | Guten tag! |
| OTO Olá! | ENTRA                              | nha                    | Hola!      |
| C        | Para validar uma declaração de pro | ficiência clique aqui. |            |
| Ciao!    |                                    |                        | Hello!     |

(Fig. 1. Botão de cadastro do SiGAEP)

4. Após realizar o cadastro, você deve acessar o SiGAEP com o Login e Senha que criou e selecionar o exame que você fará. Verifique o código da sua turma no anexo que foi enviado. Efetue a inscrição, anexando o Termo de Compromisso com sua assinatura.

| S | igaep         |                   |                     |                        | MINHAS INSCRIÇÕES | SELEÇÕES ABERTAS | 9 |
|---|---------------|-------------------|---------------------|------------------------|-------------------|------------------|---|
|   | Lista de Inso | crições 🖹 Lista d | e Inscrições        |                        |                   | <b>A</b> ⊂       |   |
|   | ΤΊΤULO Λ      | FASE              | STATUS DA INSCRIÇÃO | STATUS DA AVALIAÇÃO    | NOTA              |                  |   |
|   |               |                   | Nenhum              | n inscrição encontrada |                   |                  |   |

(Fig. 2. Botão Seleções Abertas do SiGAEP)

| Exame de Proficiência Leitora em Língua Inglesa S03M07A20   | PROCURE PELO SEU CÓDIGO INSCRIÇÃO | 0 / 12 | Q DETALHES |
|-------------------------------------------------------------|-----------------------------------|--------|------------|
| Exame de Proficiência Leitora em Língua Inglesa - S04M07A20 | INSCRIÇÃO                         | 0 / 66 | QDETALHES  |
| Exame de Proficiência Leitora em Língua Inglesa - S05M07A20 | INSCRIÇÃO                         | 0 / 16 | QDETALHES  |

(Fig. 3. Código da turma)

| Seleções abe                     | rtas 🗄 Seleções abertas        |                                 |                                 |                              | C                      |
|----------------------------------|--------------------------------|---------------------------------|---------------------------------|------------------------------|------------------------|
| <b>Τ</b> ÍΤULΟ <b>↑</b>          |                                | INÍCIO DAS INSCRIÇÕES           | TÉRMINO DAS INSCRIÇÕES          | Nº DE INSCRITOS / Nº DE VAGA | s                      |
| Exame de Proficiênc<br>S03M07A20 | ia Leitora em Língua Inglesa - | 14 de julho de 2020 às<br>17:00 | 15 de julho de 2020 às<br>23:59 | 0/12                         | Realizar Inscrição HES |
|                                  |                                |                                 |                                 |                              |                        |

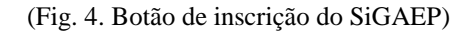

| STATUS DO EXAME                                                                                                    | DATA DA INSCRIÇÃO            | SITUAÇÃO DA INSCRIÇÃO      | PERÍODO DAS INSCRIÇÕES                                         |  |  |
|----------------------------------------------------------------------------------------------------|------------------------------|----------------------------|----------------------------------------------------------------|--|--|
| INSCRIÇÃO                                                                                                    | 14 de julho de 2020 às 19:01 | INSCRITO 🚯                 | 14 de julho de 2020 às 17:00 - 15 de julho de 2020 às<br>23:59 |  |  |
| DESCRIÇÃO: A edição ocorrerá por meio da plataforma SOLAR, com fiscalização via videoconferência e compartilhamento de tel<br>responsabilidade do candidato a disponibilidade do equipamento necessário à aplicação da prova. A única consulta permitid<br>dicionário impresso. A prova terá duração de 1 (uma) hora. O aluno deverá anexar o Termo de compromisso assinado a esta<br>aqui no SiGAEP. A hora da prova que aparece aqui no sistema é fictícia. O candidato deve seguir a tabela enviada por e-mail.<br>LOCAL DE PROVA: SOLAR - TURMA EPLLI_S03M07A20 |                              |                            |                                                                |  |  |
| INSTITUIÇÃO: UFC                                                                                                    |                              | PROGRAMA                   | de pós-graduação: XCXCXCXCX                                    |  |  |
| ÁREA DE CONCENTRAÇÃO:                                                                                                    | CVCVCVCVC                    | LINHA DE PE                | SQUISA: CVCVCVCVC                                              |  |  |
| <b>ғогмаção</b> : Graduação                                                                                                    | 0                            | PRIORIDADE                 | 1                                                              |  |  |
|                                                                                                    |                              | XAR O TERMO DE COMPROMISSO |                                                                |  |  |
| Arquivos da Inscriç                                                                                                    | ão                           |                            |                                                                |  |  |

(Fig. 5. Anexar Termo de Compromisso)

- 5. Os Exames abertos para inscrição só aparecerão durante o período de inscrições. Fora do período de inscrição, você não conseguirá visualizar os exames, nem se inscrever neles.
- 6. Depois de inscrito, você deverá se matricular na plataforma SOLAR. Caso não tenha cadastro, clique em Cadastrar e preencha o formulário com os dados necessários.

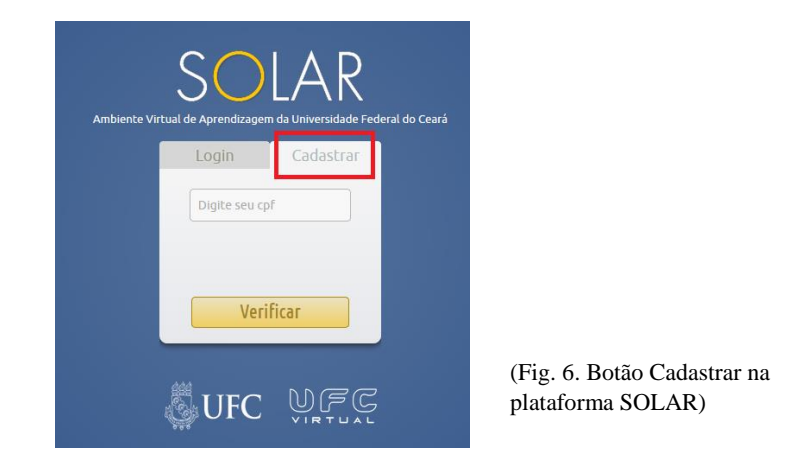

7. Acesse o SOLAR com seu Login e Senha e, no menu à esquerda, clique em Matrícula.

| Номе      |         |                      |              |                    |          |               |            |                                     | Atalhos                              | •                                    | Suges                                      | töes pa                                   | ra o So                                | lar 2.0                    |
|-----------|---------|----------------------|--------------|--------------------|----------|---------------|------------|-------------------------------------|--------------------------------------|--------------------------------------|--------------------------------------------|-------------------------------------------|----------------------------------------|----------------------------|
| Mensagens | © Login | efetuado com sucesso | . x          | Q Buscar           | Ð        | (visualizar e | ncerradas) | 🛗 Age                               | enda                                 | Ju                                   | lho 20                                     | 20                                        | )                                      | •                          |
|           |         | Nenhum               | ♥<br>a disci | iplina encontrada. | <b>•</b> | Semestre      | Acesso     | Dom<br>5<br>12<br>19<br>26<br>Sem e | 5eg<br>6<br>13<br>20<br>27<br>ventos | Ter<br>7<br>14<br>21<br>28<br>para o | Qua<br>1<br>8<br>15<br>22<br>29<br>dia sel | QuI<br>2<br>9<br>16<br>23<br>30<br>eciona | Sex<br>3<br>10<br>17<br>24<br>31<br>do | Sab<br>4<br>11<br>18<br>25 |

(Fig. 6. Botão Matrícula na plataforma SOLAR)

8. Na barra de pesquisa, digite <u>Exame de Proficiência Leitora em Língua Inglesa</u>. Nas opções que surgirem, peça matrícula na turma de acordo com o anexo enviado.

| Tipo           | ¢ | Disciplinæ | Curso 🗢                                            | Semestr | Turma 🜩             | Periodo de matricula      | Matricula      |
|----------------|---|------------|----------------------------------------------------|---------|---------------------|---------------------------|----------------|
| Curso<br>Livre |   | [          | Exame de Proficiência Leitora em<br>Lingua Inglesa | 2020.1  | EPLLI_S05M07<br>A20 | 15/06/2020-31<br>/07/2020 | Matricul<br>ar |
| Curso<br>Livre |   |            | Exame de Proficiência Leitora em<br>Lingua Inglesa | 2020.1  | EPLLI_S03M07<br>A20 | 15/06/2020-31<br>/07/2020 | Matricul<br>ar |
| Curso<br>Livre |   |            | Exame de Proficiência Leitora em<br>Lingua Inglesa | 2020.1  | EPLLI_S04M07<br>A20 | 15/06/2020-31<br>/07/2020 | Matricul<br>ar |

(Fig. 7. Escolha da turma na plataforma SOLAR)

9. Você deve solicitar matrícula no SOLAR, antes da data de sua prova. Desse modo, a coordenação terá tempo hábil para liberá-la.

10. No dia da sua prova, 30min antes, acesse o SOLAR e verifique na área de avisos, após fazer o login, qual o código ou link do Google Meet você deve acessar para receber as instruções para a prova. Acesse também a turma em que você está matriculado.

| Номе      |            |                    |                                                                 |             |             |     | <b>E</b> /   | Atalhos            | •                  | Suges               | töes pa            | ra o So        | olar 2.0      |
|-----------|------------|--------------------|-----------------------------------------------------------------|-------------|-------------|-----|--------------|--------------------|--------------------|---------------------|--------------------|----------------|---------------|
|           | 🕞 Discipli | inas ativas        | Q Buscar                                                        | 🔨 (visualiz | ar encerrad | as) | 🛗 Age        | nda                |                    |                     |                    |                |               |
|           | Tipo       | Unidade Curricular | \$<br>Curso ¢                                                   | Semestre    | Acesso      | ^   | Dom          | Sog                | Ju                 | lho 20              | 20                 | Soy            | Cab           |
|           | в          | -                  | CCB/UFC - Exame de<br>Proficiência Leitora em<br>Lingua Inglesa | 2020.1      | +           |     | 5<br>12      | 6<br>13            | 7                  | 1<br>8<br>15        | 2<br>9<br>16       | 3<br>10<br>17  | 4<br>11<br>18 |
|           | B          | -                  |                                                                 |             | +           |     | 26<br>Sem ev | 20<br>27<br>ventos | 21<br>28<br>para o | 22<br>29<br>dia sel | 23<br>30<br>eciona | 24<br>31<br>do | 25            |
|           | Avisos     | ]                  | -                                                               | 2020.1      | +           | ¥   |              |                    |                    |                     |                    |                |               |
| Mensagens |            |                    |                                                                 |             |             |     |              |                    |                    |                     |                    |                |               |
| MATRÍCULA |            |                    |                                                                 |             |             |     |              |                    |                    |                     |                    |                |               |

(Fig. 8. Área de aviso e acesso à turma na plataforma SOLAR)

11. No Google Meet, você deverá abrir sua câmera, permitir o acesso do professor fiscal à tela inteira do seu computador, clicando na opção <u>Apresentar Agora</u>.

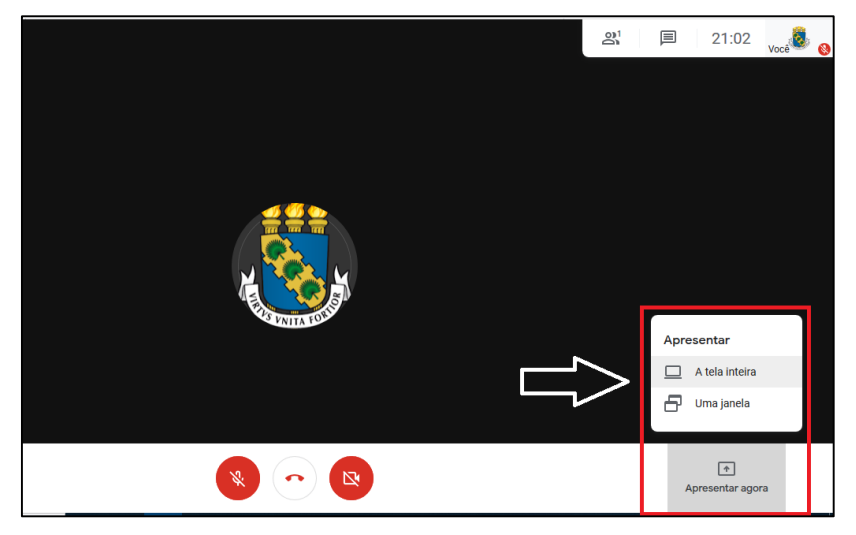

(Fig. 9. Apresentar a Tela Inteira no Google Meet)

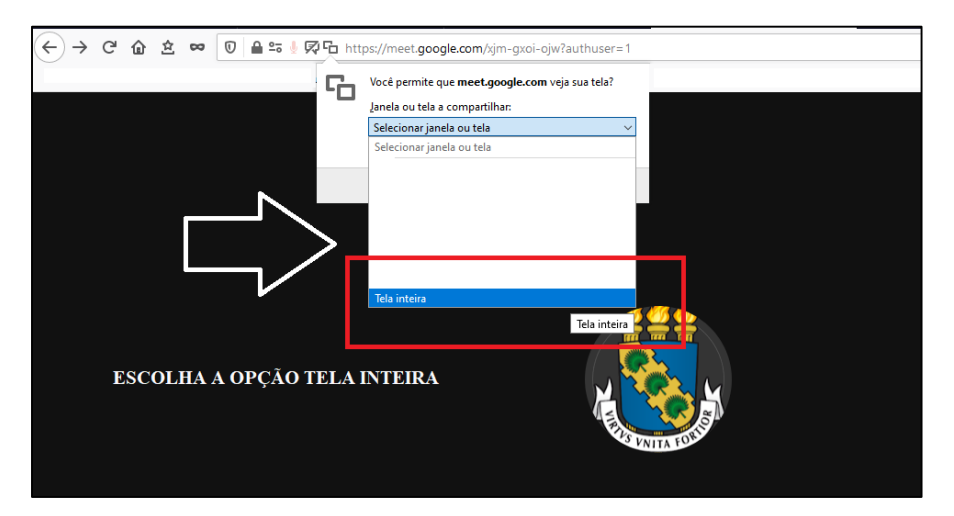

(Fig. 10. Apresentar a Tela Inteira no Google Meet)

- 12. Quando solicitado pelo professor fiscal, o candidato deve mostrar seu documento de identidade.
- 13. Ao acessar a turma na plataforma SOLAR, no menu à esquerda (Atividades), você encontrará as opções Prova Online e Portfólio. A prova online contém 10 questões objetivas sobre um texto em língua inglesa. A aba Portfólio apresenta uma atividade de tradução. Acesse a atividade de tradução clicando no seu título, em cor laranja.

| HOME EXAME DE PROFIC | iência Leito 💌                                                                                                    | Atalhos 🔻 Sugestões para o Solar 2.0                                                   |
|----------------------|----------------------------------------------------------------------------------------------------|----------------------------------------------------------------------------------------|
| Ινίςιο<br>Conteúdo   | <u>Home &gt; Exame De Proficiência Leitora Em Lingua Inglesa 2020.1</u><br>Exame de Proficiência Leitora em Língua Ingles                                                  | a - 2020.1 Turma: EPLLI_S03M07A20 V                                                    |
| Aulas                | Disciplina                                                                                                    | Responsáveis                                                                           |
| Material de Apoio    | Exame de Proficiência Leitora em Lingua Inglesa, cujo objetivo é<br>atender à necessidade dos programas de Pós-Graduação no que                                            | EDER GOMES PESSOA (Coordenador(a) de Curso ) 📷<br>LETICIA CAMPOS ARRUDA (Professor ) 📷 |
| ATIVIDADES<br>Förum  | concerne à certificação de proficiência leitora em lingua inglesa,<br>quando esta é requisito para entrada ou permanência nos<br>programas de mestrado e doutorado da UFC. | VICTOR RAMOS BEZERRA (Professor ) 📷                                                    |
| Portfolio            | 📰 Aulas                                                                                                    |                                                                                        |
| Prova Online         | Nenhuma aula disponivel                                                                                                    |                                                                                        |
| Chat                 |                                                                                                    |                                                                                        |
| Webconferência       |                                                                                                    |                                                                                        |
| Acompanhamento       |                                                                                                    |                                                                                        |

(Fig. 11. Abas para acesso à prova e à questão de tradução, na plataforma SOLAR)

14. Para acessar o texto nas questões da prova objetiva, clique em Texto Associado.

| EPLLI                                                                                               | i≣ 1 de 10 questões |
|----------------------------------------------------------------------------------------------------|---------------------|
| A ordem e questões selecionadas para a prova podem mudar no momento de sua publicação ou resolução. |                     |
| Texto associado                                                                                     |                     |
| 1) O que pode ser inferido do parágrafo 5? ( 6.0 pontos )                                           |                     |
|                                                                                                    |                     |
|                                                                                                    |                     |
|                                                                                                    |                     |
|                                                                                                    |                     |
|                                                                                                    |                     |

(Fig. 12. Abrindo o texto da prova objetiva na Plataforma SOLAR)

15. Para a tradução, o candidato deverá abrir um editor de texto e lá digitar sua versão de tradução do excerto proposto. Ao concluir, deve salvar o documento em seu computador e anexá-lo à área Arquivos enviados pelo aluno, clicando no sinal de MAIS (+) e fazendo o upload do arquivo a partir do seu computador.

| ATIVIDADES         | ieste                                |                     |          |      |
|--------------------|--------------------------------------|---------------------|----------|------|
| Forum              | Descrição                            |                     |          |      |
| Portfolio          | tradução                             |                     |          |      |
| Tortotto           | Inicio                               | Fim                 | Situação | Nota |
| Prova Online       | 14/07/2020 as 20:00                  | 14/07/2020 às 20:10 | A enviar |      |
| Acompanhamento     | 💼 Arquivos da atividade              |                     |          |      |
| Chat               | Sem itens para exibir                |                     |          |      |
| Webconferência     | 🗰 Comentários dos responsáveis       |                     |          |      |
| Eventos            | Sem itens para exibir                |                     |          |      |
| Informações Gerais | 📋 Arquivos enviados pelo aluno       |                     |          |      |
| Programa           | Sem itens para exibir                |                     |          |      |
| Agenda             | 📧 Webconferências agendadas pe       | lo aluno            |          | +    |
| Bibliografia       | Informações básicas 🔻                |                     |          |      |
| Participantes      | Acessibilidade (acesso com leitor de | e tela) 🔻           |          |      |
| Mensagens          | Sem itens para exibir                |                     |          |      |
| MATRÍCULA          | Voltar                               |                     |          |      |

(Fig. 13. Inserir a tradução na aba Portfólio, na Plataforma SOLAR)

- 16. O candidato tem 60min para concluir as duas partes: prova objetiva e tradução.
- 17. Durante a prova, mantenha o microfone do Google Meet desligado. Ligue-o apenas para falar com o professor fiscal. Dúvidas sobre a prova não serão esclarecidas pelo fiscal. Caso ache alguma incoerência, acesse o SiGAEP e, no período lá disposto para recurso, aponte o erro que identificou na prova. O professor fiscal apenas o ajudará com questões técnicas.
- 18. Caso o candidato (ou o professor fiscal) tenha algum problema técnico durante a prova que inviabilize a continuidade dela, o aluno deve enviar, imediatamente, e-mail para <u>ccbproficiencia@ufc.br</u>, informando o ocorrido. A coordenação do exame enviará resposta assim que possível.
- 19. Para verificar a nota, o candidato deve, no período estabelecido, verificar no SiGAEP seu resultado e, em caso de aprovação, emitir a declaração no próprio sistema. Não haverá publicação de resultados fora do SiGAEP.